#### Esercitazione su PostGIS

Claudio Rocchini – Istituto Geografico Militare

#### Introduzione

- Postgres con PostGIS è un database server professionale
   Open Source e Gratuito
- Il supporto spaziale è veramente completo e fa concorrenza a software commerciali ben più costosi (es. Oracle)
- In questa esercitazione faremo una breve introduzione al supporto spaziale di Postgres.
- Prerequisiti:
  - Cenni sulle basi di dati
  - SQL
  - Interfaccia di Postgres

# Nota su questi lucidi

- Le query SQL da eseguire sono sempre scritte con il carattere Courier
- PowerPoint trasforma talvolta il primo apicetto di una frase in apicetto invero. In SQL bisogna sempre usare l'apicetto diritto (l'apostrofo).
- Si ricorda che per eseguire una query bisogna:
  - Aprire pgAdminIII
  - Connettersi al server giusto
  - Selezioane un database
  - Aprire SQL editor
  - Digitare la query nella finestra di sinistra
  - Premere il pulsante Play (execute)

#### Supporto Spaziale di Postgres

Vediamo in questa sezione cosa effettivamente PostGIS aggiunge a Postgres

# Supporto Spaziale a Postgres

- PostGIS aggiunge il supporto geografico a Postgres
- Tale supporto si compone di varie parti e si basa principalmente su standard Open GIS Consortium (Oracle invece, che è più vecchio, ha dovuto sviluppare un suo standard).
- Principali componenti:
  - Un nuovo tipo di dato: GEOMETRY
  - Tabelle di supporto: spatial\_ref\_sys e geometry\_columns
  - Funzioni SQL di supporto (circa 700)
  - Tool esterni (es. pgsql2shp e shp2pgsql) che vedremo durante l'importazione di dati
- Nota: Postgres non ha di per sé un visualizzatore

#### GEOMETRY

- I dati di una colonna di database sono associati ad un tipo (es. INTEGER, CHARACTER, BOOLEAN)
- Il supporto spaziale introduce un nuovo tipo di dato: GEOMETRY, questo tipo è un tipo di dato ad oggetti (complesso)
- Questo tipo di dato contiene la geometria di un singolo oggetto geografico e eventualmente il sistema di riferimento associato (codice SRID)
- Il tipo è multiforme:
  - può contenere dati a 2, 3 o 4 dimensioni (x,y,z e il campo M)
  - Vari tipi di geometrie: punti, linee, aree, curve, etc.

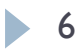

## spatial\_ref\_sys: introduzione

- E' una tabella del sistema spaziale: memorizza l'elenco dei sistemi di riferimento supportati
- Si basa principalmente sullo standard EPSG (<u>http://www.epsg.org</u>)
- Per ogni sistema previsto è indicato:
  - il codice numerico
  - Ia sorgente (si solito EPSG)
  - Ia definizione testuale (equivale al testo contenuto nei file prg)
  - la definizione proj4
- Nota: proj4 è una libreria di trasformazione di coordinate utilizzata da PostGIS

# spatial\_ref\_sys: contenuto

• Esempio lo srid 4326 corrisponde a coordinate geografiche WGS84 (GPS)

• Ecco la definizione testuale:

```
GEOGCS [
   "WGS 84",
  DATUM
          "WGS 1984",
          SPHEROID [
                     "WGS84",
                     6378137,298.257223563,
                     AUTHORITY ["EPSG", "7030"]
          ],
          AUTHORITY ["EPSG", "6326"]
  ],
  PRIMEM["Greenwich", 0, AUTHORITY["EPSG", "8901"]],
  UNIT["degree",0.01745329251994328,AUTHORITY["EPSG","9122"]],
  AUTHORITY ["EPSG", "4326"]
SRID 32632 e 32633 corrispondono a UTM WGS84 fusi 32 e 33 Nord.
```

SRID 23032 e 23033 corrispondono a UTM ED50 fusi 32 e 33 Nord.

8

]

### spatial\_ref\_sys: estensione

- Se un sistema di riferimento non e' previsto può essere aggiunto alla tabella, definendo l'opportuna string proj4, ovviamente il sistema non sarà standard
- Ad esempio Fuso Italia, usato per i cataloghi web, (una media fra fuso 32 e fuso 33) può essere definito come:
  - SRID: 9000;
  - auth\_name: "IGMI";
  - auth\_srid: 90000;
  - proj=tmerc +lat\_0=0 +lon\_0=12 +k=0.9985 +x\_0=7000000.0 +y\_0=0 +ellps=WGS84 +datum=WGS84 +units=m +no\_defs"
- Postgres è in grado di utilizzare correttamente i dati geografici con sistemi definiti dall'utente.

#### Un inciso: Roma40

- Alcuni sistemi di riferimento non possono essere trattati in modo analitico
- Ad esempio Roma40, ha bisogno (per una sua eventuale trasformazione), di griglie di trasformazione punto punto, che memorizzano la differenza di coordinate.
- L'IGM vende queste griglie di trasformazione a blocchi
- Proj4 (e quindi Postgres) supportano le griglie di trasformazione nel formato standard NAD (ntv2)
- Ad esempio la seguente definizione costruisce un sistema geografico Roma40 (avendo i grigliati opportuni):
  - +proj=longlat +ellps=WGS84 +to +proj=longlat +ellps=WGS84 +nadgrids=./wgs84\_to\_roma40.gsb

#### geometry\_columns

- Questa è la seconda tabella di sistema
- Contiene i "metadati" minimi per tutte le colonne geometriche:
  - schema: nome dello schema che contiene la tabella
  - table\_name: nome della tabella geometrica
  - geometry\_column: nome della colonna di tipo GEOMETRY
  - coord\_dimension: numero dimensioni (2,3, o 4)
  - srid: codice del sistema di riferimento, può essere I = non definito
  - type: sottotipo geometrico; rappresenta un vincolo ai tipi geometrici contenuti. Può valere GEOMETRY=nessun vincolo

#### geometry\_columns dal sito WEB IGM

|    | oid    | f_table<br>[PK] ch | f_table_schem<br>[PK] character | f_table_name<br>[PK] character var | f_geometry_cc<br>[PK] character | coord_dimension<br>integer | srid<br>integer | type<br>character varyin |
|----|--------|--------------------|---------------------------------|------------------------------------|---------------------------------|----------------------------|-----------------|--------------------------|
| 1  | 435694 | u                  | catalogo                        | carta                              | the_geom                        | 2                          | 4326            | MULTIPOLYGON             |
| 2  | 435698 | "                  | catalogo                        | carta_fi                           | the_geom                        | 2                          | 90000           | MULTIPOLYGON             |
| 3  | 435705 | u .                | catalogo                        | prodotto                           | geom                            | 2                          | 90000           | MULTIPOLYGON             |
| 4  | 435697 | "                  | catalogo                        | prodotto_geo                       | geom                            | 2                          | 4326            | MULTIPOLYGON             |
| 5  | 435696 | u                  | catalogo                        | prodotto_label                     | geom                            | 2                          | 90000           | MULTIPOINT               |
| 6  | 435713 | u                  | catalogo                        | t1000                              | geom                            | 2                          | 90000           | POLYGON                  |
| 7  | 435715 | "                  | catalogo                        | t250                               | geom                            | 2                          | 90000           | POLYGON                  |
| 8  | 435714 | "                  | catalogo                        | t500                               | geom                            | 2                          | 90000           | POLYGON                  |
| 9  | 435695 |                    | catalogo                        | tavolette                          | the_geom                        | 2                          | 4326            | MULTIPOLYGON             |
| 10 | 435703 |                    | catalogo                        | tavolette_fi                       | the_geom                        | 2                          | 90000           | MULTIPOLYGON             |
| 11 | 435704 | u                  | catalogo                        | tavolette_lt                       | the_geom                        | 2                          | 90000           | POINT                    |
| 12 | 435706 | u                  | igm95                           | funico                             | geom                            | 2                          | -1              | POINT                    |
| 13 | 435709 | "                  | igm95                           | funico2                            | geom                            | 2                          | -1              | POINT                    |
| 14 | 435710 | "                  | igm95                           | funico3                            | geom                            | 2                          | -1              | POINT                    |
| 15 | 435711 | "                  | igm95                           | funico4                            | geom                            | 2                          | -1              | POINT                    |
| 16 | 435712 | "                  | igm95                           | funico5                            | geom                            | 2                          | -1              | POINT                    |
| 17 | 435701 | "                  | limiti                          | comuni                             | geom                            | 2                          | 90000           | MULTIPOLYGON             |
| 18 | 435700 |                    | limiti                          | province                           | geom                            | 2                          | 90000           | MULTIPOLYGON             |
| 19 | 435699 | "                  | limiti                          | regioni                            | geom                            | 2                          | 90000           | MULTIPOLYGON             |
| 20 | 435708 | н                  | live                            | funico                             | geom                            | 2                          | -1              | POINT                    |
| 21 | 435702 | н                  | topo                            | topo                               | geom                            | 2                          | 90000           | MULTIPOINT               |
| 22 | 435707 |                    | trigo                           | funico                             | geom                            | 2                          | -1              | POINT                    |
| 23 | 435692 | "                  | voli                            | anni3                              | geom                            | 2                          | 90000           | MULTIPOLYGON             |
| 24 | 665133 | u                  | voli                            | anni4                              | aeom                            | 2                          | 90000           | MULTIPOLYGON             |

# Note su geometry\_columns 1

- Definire i metadati minimi è fondamentale per il corretto funzionamento di PostGIS (e dei GIS connessi ad esso!)
- Una tabella può avere più colonne geometriche (corrisponde ad una feature class in cui ogni oggetto a più rappresentazioni: es. città puntuali o areali)
- Una colonna geometrica:
  - può contenere dati geometrici di tipo uniforme (scelta consigliata per non mettere in crisi i sistemi GIS), ad esempio punti, in questo caso geometry\_columns.type contiene il valore POINT
  - Può contenere dati di tipo misto (punti, linee ed aree), in questo caso geometry\_columns.type contiene il valore GEOMETRY

# Note su geometry\_columns 2

- Il sistema di riferimento può essere:
  - Non indicato: SRID = I
  - Indicato in geometry\_columns, quindi per l'intera colonna (feature)
  - Indicato dentro il campo geometry, quindi per ogni elemento. In questo caso può variare da elemento ad elemento della stessa colonna (cosa sconsiglata)
  - Alcuni sistemi esterni non riconoscono il sistema di riferimento correttamente:
    - > Shp2pgsql non è in grado di decodificare il file prj
    - ArcGIS non è in grado di interpretare lo SRID Postgres, il sistema di riferimento deve essere comunicato dall'utente.

#### funzioni

- PostGIS definisce circa 700 funzioni SQL
- Vedremo alcune delle funzioni in dettagli durante l'esercitazione. Le funzioni sono divise nei gruppi:
  - Di Gestione: es. AddGeometryColumn
  - DI Costruzione: es. ST\_MakePoint
  - Di accesso: es. ST\_Dimension
  - Di modifica: es. ST\_Transform
  - Di output: es. ST\_AsGML
  - Di relazione e misura: es. ST\_Area e ST\_Intersects
  - Di processamento: es. ST\_Buffer
  - Altro: es. Linear Referencig, ST\_Xmax, etc.

#### Lavorare con Postgres

In questa sezione iniziamo a fare qualche esercizio con SQL e i dati geografici

# Valori letterali 1

- I valori geometrici possono essere specificati in modo letterale, seguento lo standard OGC WKT:
- Punto 2D:
  - 'POINT(0 0)'
- Polilinea 3D:
  - 'LINESTRING(0 0 0,1 1 0,1 2 0)'
- Poligono (con buco):
  - POLYGON((0 0,4 0,4 4,0 4,0 0),(1 1,2 1,2 2,1 2,1 1))'
- Punto multiplo:
  - 'MULTIPOINT(0 0, I 2)'
- Punto con sistema di riferimento:
  - SRID=32632;POINT(0 0)'

# Valori letterali 2

- I valori letterali di tipo GEOMETRY non possono essere utilizzati così come sono, altrimenti il db li scambia per stringhe, ma:
  - Si può utilizzare la funzione ST\_GeomFromEWKT per convertirli in geometria
  - Si può accodare la dicitura ::GEOMETRY per informare il sistema che il valore è una geometria.
- Es. provate ad eseguire la query:

```
SELECT ST_XMax(
```

```
ST_GeomFromText(`LINESTRING(1 3 4, 5 6 7)')
```

);

 Nella query prededente abbiamo costruito una geometria e poi abbiamo utilizzato la funzione ST\_XMAX per estrerre il valore x massimo.

# Valori letterali 3

 Vogliamo proiettare le coordinate geografiche del centro di Firenze in UTM fuso32N, proviamo:

```
SELECT ST_Transform(
    'SRID=4326;POINT(11.25 43.75)'::GEOMETRY
    ,32632
```

)

- Abbiamo costruito la geometria di un punto in coord. Geografiche (con l'opzione ::GEOMETRY) è l'abbiamo trasformato tramite la funzione ST\_Transform a cui bisogna specificare il sistema di arrivo.
- La risposta di default è in binario e quindi fatichiamo a leggerla. Per leggerla in testo applichiamo la funzione ST\_AsEWKT a ST\_Transform.

## Creazione di una feature class: dati

- Creiamo adesso una feature a mano
- Questo vuol dire creare una tabella con una colonna di tipo gemetry + i metadati associati
- Creiamo la feature edificio eseguendo:

```
CREATE TABLE edificio
```

```
id INTEGER PRIMARY KEY,
```

```
descr CHARACTER VARYING
```

);

- Nota: il vincolo chiave primaria è stato inserito direttamente dopo la definizione del tipo
- Nota2: per ora il campo geometrico non c'è. Potevamo inserirlo subito (aggiungendo la colonna "shape GEOMETRY") ma preferiamo farlo in un altro modo…

## Creazione di una feature: geometria

- Postgres contiene la funzione AddGeometryColumn che permette di aggiungere la colonna geometrica, i metadati e alcuni vincoli aggiuntivi in un sol colpo.
- La funzione ha i seguenti parametri:
  - Tabella su cui operare
  - Nome della colonna geometrica
  - Sistema di riferimento
  - Tipo geometrico
  - Numero dimensioni
- Provate ad eseguire (ormai dovrebbe essere chiaro):

SELECT

AddGeometryColumn('edificio','shape',4623,'POLYGON',2);

## Creazione dell'indice spaziale

- Perché il funzionamento delle query spaziali sia veloce è fondamentale creare un indice sulla colonna shape
- La sintassi generica per creare indici è:
- CREATE INDEX nome\_indice ON nome\_tabella (colonne)
- Gli indici spaziali però sono diversi da quelli su numeri e parole: in questo caso bisogna specificarne il tipo (che si chiama gist): provate quindi ad eseguire:

CREATE INDEX edificio\_shape\_idx

ON edificio USING gist (shape);

Il nostro indice spaziale è in funzione

## Uno sguardo alla nostra tabella

Diamo un sguardo alla nostra tabella nell'albero grafico

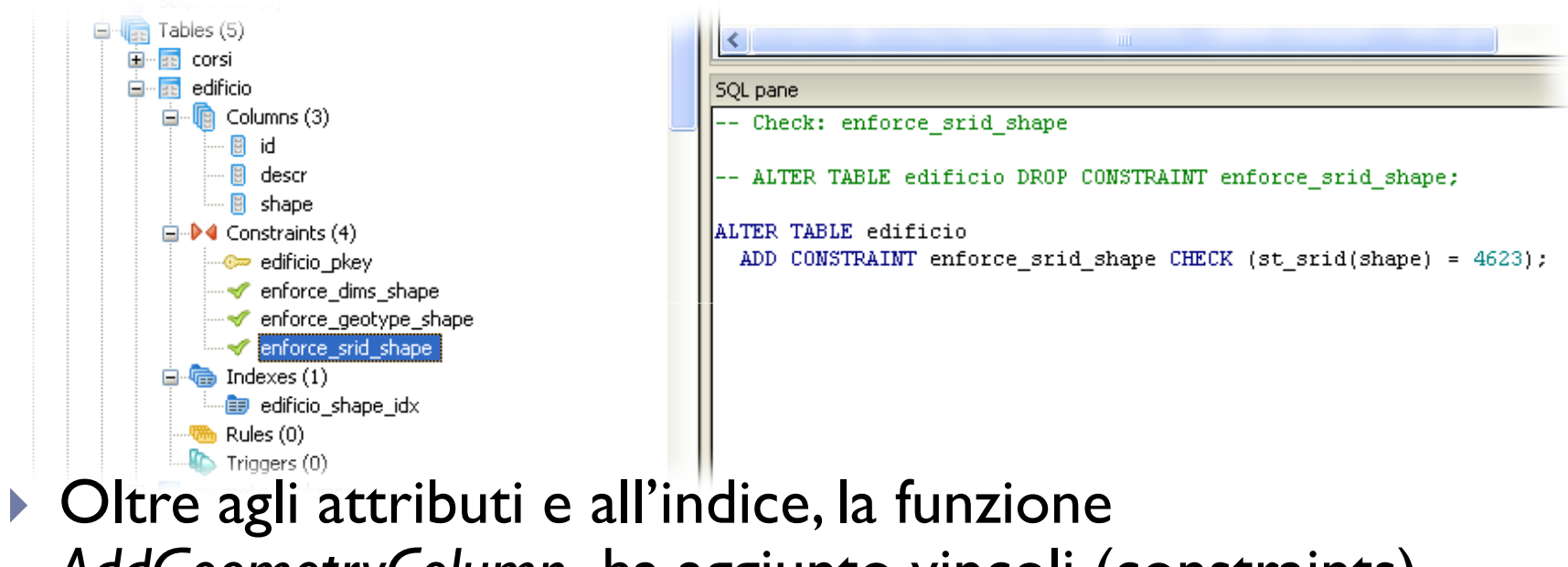

AddGeometryColumn ha aggiunto vincoli (constraints) aggiuntivi che bloccano il sistema di riferimento, il numero di dimensioni e il tipo geometrico

## Uno sguardo ai metadati

- Selezionate nell'albero grafico la tabella (dello schema public) geometry\_column
- Visualizzate la tabelle e vedrete che questa contiene i metadati minimi della nostra feature:
  - Nome dello schema
  - Nome della tabella
  - Nome del campo geometrico
  - Dimensioni (2)
  - Sistema di riferimeno (4623=WGS84)
  - Tipo geometrico

|       | [PK] chara | acte [PK] char | acte [PK] chara | icte [PK] char | acte integer | integer | character var |
|-------|------------|----------------|-----------------|----------------|--------------|---------|---------------|
| 24595 | "          | public         | edificio        | shape          | 2            | 4623    | POLYGON       |
| 17249 |            | puglia         | c010101         | shape          | 4            | 32633   | MULTIPOLYGON  |

# Popolamento della tabella

Creiamo adesso qualche oggetto geografico, provate ad eseguire:

INSERT INTO edificio

VALUES

```
(1, 'Ospedale',
```

```
'SRID=4623; POLYGON((6 42, 8 42, 8 43, 6 43, 6 42))'::GEOMETRY);
```

- I primi due valore sono la chiave primaria e la descrizione, il terzo è la geometria (un poligono rettangolare) del giusto sistema di riferimento
- Nota: le aree vanno "chiuse" vale a dire che l'ultimo vertice deve coincidere con il primo (ovvero i quadrati hanno 5 vertici...)

#### Ancora altri dati

 Divertiamoci anche a creare un secondo oggetto: INSERT INTO edificio

VALUES

(2,'Industria',

```
'SRID=4623; POLYGON((10 43, 13 43, 13 46, 10 46, 10 43),(11 44, 12 44, 12 45, 11 45, 11 44))'::GEOMETRY);
```

- Nota: la riga della geometria qui sopra va scritta tutta di seguito (PowerPoint invece va a capo)
- La geometria della nostra industria è un rettangolo con un buco nel centro: la seconda serie di coordinate definisce il buco centrale.

# Semplici analisi sulle nostre feature

#### Proviamo adesso a tabellare le aree dei nostri edifici con la query:

SELECT id, descr,

```
ST_Area(shape)
```

```
FROM edificio;
```

```
L'area viene misurata in gradi quadrati... proviamo invece
a proiettare queste coordinate nel fuso 32:
```

```
SELECT id, descr,
```

```
ST_Area( St_Transform(shape,32632) )/10000
FROM edificio;
```

- In questo caso il risultato è in ettari
- Nei semplici esempi fino a qui visti, le funzioni vengono applicate ad ogni singolo oggetto

# Semplici funzioni aggreganti

Vediamo ora qualche esempio di funzione aggregante.
 Provate ad eseguire:

SELECT ST\_Extent(shape) FROM edificio;

Il risultato è:

"BOX(6 42,13 46)"

- La funzione ST\_Extent calcola l'estensione massima dell'unione degli elementi della tabella. Un altro esempio: SELECT St\_ASEWKT(ST\_Union(shape)) FROM edificio;
- La funzione ST\_Union calcola l'unione di tutte le geometrie

## Connessione con QGIS (oppure UDIG)

Ed ora un piacevole intermezzo: visualizzazione di dati tramite QGIS

### Visualizzare i dati: introduzione

- Questa è un'esercitazione su Postgres-PostGIS
- Questo software non ha di per sé un visualizzatore grafico.
- E' difficile però continuare senza visualizzare i nostri dati.
- Introdurremo quindi i concetti minimi per poter visualizzare i dati con QGIS
- Una descrizione di QGIS esula dagli scopi di questa dispensa.

# Procedura di visualizzazione con QGIS 1

- Lanciare QGIS
- Premere il pulsante: Add PostGIS Layer
- Nel dialogo che si apre premere il tasto new
- Inserire i valori corretti di connessione e premere OK
- Nel dialogo principale premere il tasto *Connect*: appariranno tutte le feature disponibili

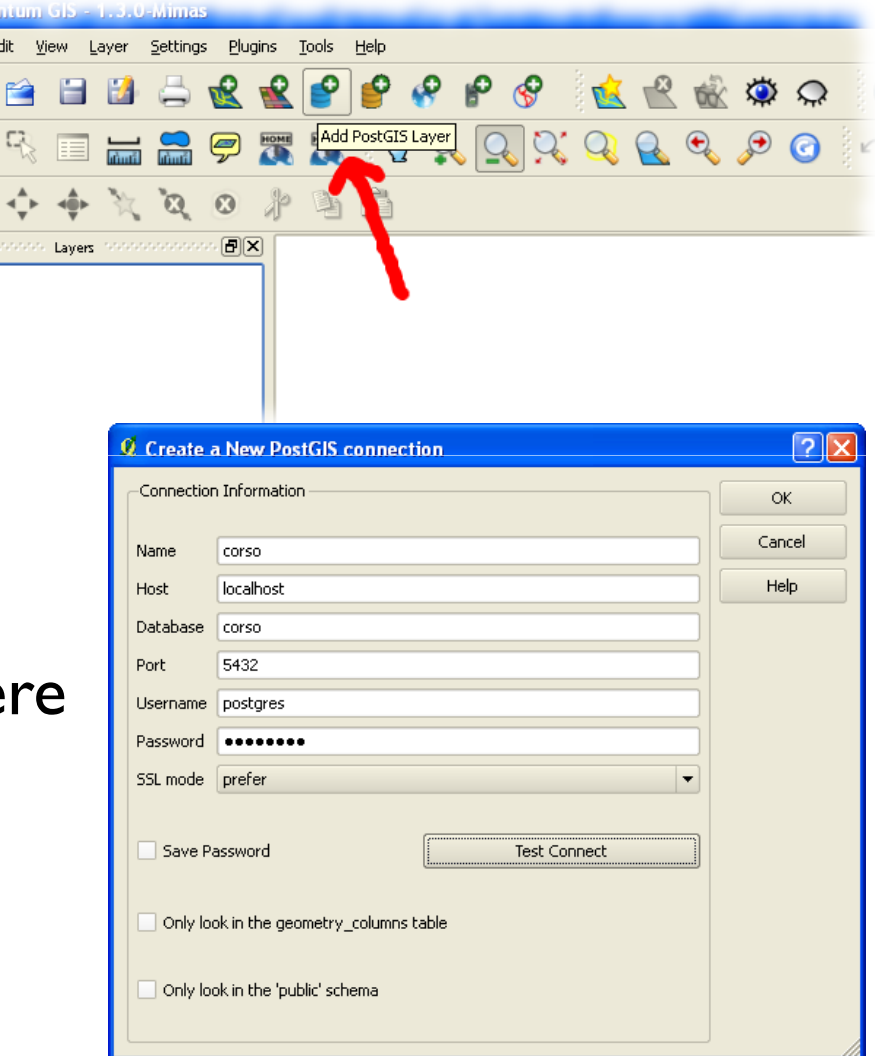

## Procedura di visualizzazione con QGIS 2

- Selezionare la feature public edifici e premere il tasto Add
- Se tutto va bene apparirà nella mappa l'elenco degli oggetti da noi manualmente creati (vedi prossimo lucido)
- Selezionando lo strumento Identify Feature (I) è possibile anche interrogare gli attributi degli oggetti.
- Possiamo mantenere QGIS aperto mentre continuiamo a lavorare con Postgres

| 🦉 Add PostGIS T    | able(s)  |     |         |          |        | ? 🗙        |
|--------------------|----------|-----|---------|----------|--------|------------|
| -PostgreSQL Conner | ctions — |     |         |          |        |            |
| corso              |          |     |         |          |        | -          |
| Connect            |          | New | Edi     | t 🗌      | Delet  | e          |
| Schema A           | Table    |     | Туре    | Geometry | column | Primary ke |
|                    | edificio |     |         | shape    |        |            |
| public             | cancio   |     | TOLIGON | знаре    |        |            |
|                    |          |     |         |          |        |            |
|                    |          |     |         |          |        |            |
|                    |          |     |         |          |        |            |
| •                  |          |     |         |          |        | ••         |
| Search options     |          |     |         |          | Bui    | d query    |
| Help               |          |     |         | Add      | C      | lose       |
|                    |          |     |         |          |        |            |

#### Risultato della visualizzazione

| 💋 Quantum GIS - 1.3.0-Mimas                        |                                            |             |
|----------------------------------------------------|--------------------------------------------|-------------|
| File Edit View Layer Settings Plugins Tools Help   |                                            |             |
| 📄 🗃 🖾 🚔 쑾 📽 🤗 I                                    | 🕈 🔗 🛛 🙋 🎕 🏟 🗭 🔘 🛄 🔩 🖬 🕷 🕷                  | 🥙 🔟 🚺 »     |
| 🖊 💠 🔶 🌂 🔍 🕺 🖗 🕅 🚺                                  |                                            | 👌 » 🗠 »     |
| concentration layers concentrations and the layers |                                            |             |
| 🖻 🗷 🥵 edificio                                     | Feature A Value                            |             |
| -                                                  | □ <u>iounito</u><br>□-id 1<br>□- (Derived) |             |
|                                                    | id 1                                       |             |
| Overview                                           |                                            |             |
| Coordinate Capture                                 |                                            |             |
|                                                    |                                            |             |
|                                                    |                                            |             |
| Copy to clipboard                                  |                                            |             |
| 🖌 Start capture                                    |                                            |             |
| UndojRedo                                          | Help                                       |             |
| <empty></empty>                                    |                                            |             |
|                                                    |                                            |             |
|                                                    |                                            |             |
|                                                    |                                            |             |
|                                                    |                                            |             |
|                                                    | N                                          |             |
|                                                    | *                                          |             |
| L SINGO                                            |                                            | © QGIS 2010 |
|                                                    | Coordinate: 7.78,42.55 Scale 1:2532324     | 🗶 Render 🜆  |

PostGIS - Claudio Rocchini - IGM

#### Un inciso connessione con UDIG

La connessione con UDIG segue una procedura Equivalente: Menù Layer – Add . Scegliere PostGIS impostare i parametri e scegliere le feature.

| feature.                                                                                                    | 5                                                                                              | 🖽 Grid               | lebar                                                                                                    |
|----------------------------------------------------------------------------------------------------|------------------------------------------------------------------------------------------------|----------------------|----------------------------------------------------------------------------------------------------|
|                                                                                                    | - Add Data                                                                                     |                      |                                                                                                    |
|                                                                                                    | PostGIS<br>Connect to a PostGIS Server.                                                        |                      |                                                                                                    |
| Data Sources         Connect to a PostGIS Server.         ArcSDE         DB2         Files         MySQL         Coracle Spatial         PostcIS         Web Feature Server         Web Map Server | Host: localhost<br>Username: postgres<br>Password: ••••••<br>Database: corso<br>Schema: puglia | Port: 5432           | Add Data<br>resource Selection<br>Recorded and a selection<br>Recorded and a selection<br>Management of the selection of the selection of the selectio |
|                                                                                                    | < Back                                                                                         | Next > Einish Cancel | vs                                                                                                    |
| < Back Next > Einish Cancel                                                                                                    |                                                                                                |                      | (ga god) <u>a</u> h u ad                                                                                                    |

Map Data Window Help

Ctrl+L, A

Ctrl+L, C

Edit

Proje

Layer M

😕 pr 🔃 Legend

😰 Create

## Importazione di dati Esterni (shape)

In questa sezione si importano dei dati esterni nel formato shape

## Dati di Esempio

- Come dati di esempio, utilizzeremo il DB topografico della regione Puglia, in particolare i dati del foglio 383 e solo le feature C010101 (area stradale), C010107 (elemento stradale) e C060106 (Coltura Agricola).
- In particolare l'ultima feature contiene un attributo multivalore
- L'importazione dei file shape avverrà attraverso lo strumento "shp2pgsql", un tool di PostGIS. Lo stesso strumento può importare tabelle di dati puri (non geografici).

## Preparazione all'importazione

- Importeremo i nostri file shape nel database Postgres di lavoro
- I dati però non verranno caricati nella schema principale, ma in un nuovo schema denominato "puglia".
- Creazione dello schema "puglia":
  - Aprite pgAdmin III
  - Selezionate il server da utilizzare
  - Selezionate il database "corso"
  - Clicca col bottone destro su "Schemas"
  - Selezionate "New Schema"
  - Digitate "puglia" come nome
  - Premete OK

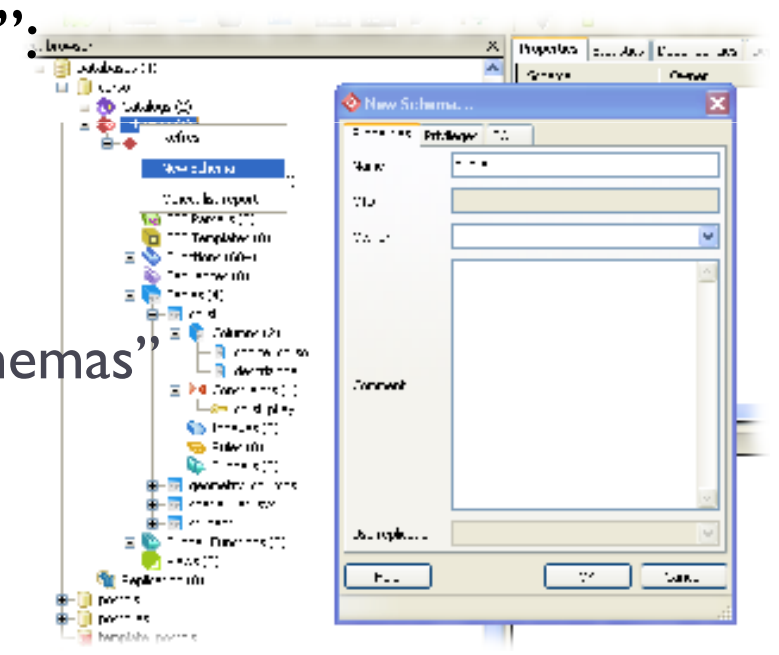

## Funzionamento di shp2pgsql

- Shp2pgsql è un software dos (a riga di comando) funziona digitando il comando in una finestra dos, con le opportune opzioni
- USO: shp2pgsql [<options>] <shapefile>
  - [<schema>.]
- **OPTIONS:**
- -s <srid> Seleziona lo SRID.
- -d Cancella e ricrea le tabelle

- -a Appende i dati
- -c Crea nuove tabelle e dati
- -p Crea le tabelle senza dati
- -g <geometry\_column> specifica il nome del campo geometrico
- -I Crea l'indice spaziale
- -W <encoding> Specifica la codifica carattere
- -n Importa solo I dbf

## Procedura di importazione

- Creare la cartella c:\lavoro
- Copiarci dentro i file shape e dbf da importare
- Aprire una shell DOS (ad esempio premendo Start Esegui, digitando cmd e premendo OK)
- Digitare il comando:
  - cd \lavoro
- Digitare il comando:
  - shp2pgsql -s 32633 -c -g shape -I C010101\_POL.shp puglia.C010101 > C010101.sql
- Viene creato il file c010101.sql

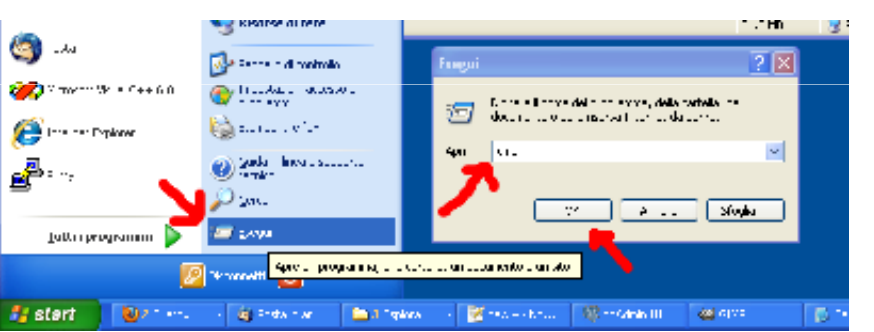

#### Analisi dei parametri

- -s 32633 : seleziona il sistema di riferimento (32633 = UTM Fuso 32N,WGS84, il sistema utilizzato dalla Puglia), il sistema va indicato perché Postgres non riesce a leggere i file prj
- -c : crea tabella e carica i dati
- -g shape : seleziona "shape" come nome della colonna geometrica
- -I : crea anche l'indice spaziale
- C010101\_POL.shp : il file da importare
- **puglia.C010101** : nome della tabella da creare (nello schema "puglia")

## Importazione delle altre feature

- Si continua con il comando:
  - shp2pgsql -s 32633 -c -g shape -l C010107\_LIN.shp puglia.C010107 > C010107.sql
- Quindi con il comando:
  - shp2pgsql -s 32633 -c -g shape -l C060106\_POL.shp puglia.C060106 > C060106.sql
- Infine rimane da importare la tabella di soli dati T060106: questa non è una feature geografica ma una tabella pura, utilizzare per implementare un attributo multivalore. In questo caso va aggiunto l'opzione –n al posto dell'opzione –l (che non serve). Digitate il comando:
  - shp2pgsql -s 32633 -c -g shape -n T060106\_TY.dbf puglia.T060106 > T060106.sql

# Uno sguardo ai file prodotti

```
Lo strumento utilizzato produce dei comandi sql
SET STANDARD CONFORMING STRINGS TO ON;
BEGIN;
CREATE TABLE "puglia"."c010101" (gid serial PRIMARY KEY,
"file id" int4,
"codice in" varchar(50),
"fonte" varchar(8),
"rilievo" varchar(8),
"tipo elab" varchar(8),
"data note" varchar(254),
"livello" int2,
"scala" varchar(10),
"ac vei zon" varchar(8),
"ac vei fon" varchar(8),
"ac vei sed" varchar(8),
"ac vei liv" varchar(8),
"shape leng" numeric,
"shape area" numeric);
SELECT AddGeometryColumn('puglia','c010101','shape','32633','MULTIPOLYGON',4);
INSERT INTO "puglia"."c010101" ("file id","codice in","fonte","rilievo" ...
```

#### Finestra DOS durante l'importazione

```
_ 🗆 🗙
C:\WINDOWS\system32\cmd.exe
Microsoft Windows XP [Versione 5.1.2600]
(C) Copyright 1985-2001 Microsoft Corp.
C:\Documents and Settings\claudio>cd \lavoro
C:\lavoro>shp2pgsgl -s 32633 -c -g shape -I C010101_POL.shp puglia.C010101 > C01
0101.sal
Shapefile type: PolygonZ
Postgis type: MULTIPOLYGON[4]
C:\lavoro>shp2pgsql -s 32633 -c -g shape -I C010107_LIN.shp puglia.C010107 > C01
0107.sal
Shapefile type: ArcZ
Postgis type: MULTILINESTRING[4]
C:\lavoro>shp2pgsgl -s 32633 -c -g shape -I C060106_P0L.shp puglia.C060106 > C06
0106.sql
Shapefile type: PolygonZ
Postgis type: MULTIPOLYGON[4]
C:\lavoro>shp2pgsql -s 32633 -c -g shape -I -n T060106_TY.dbf puglia.T060106 > T
060106.sql
C:\lavoro>
```

## Esecuzione dei file SQL

- Adesso bisogna eseguire i file SQL prodotti.
- Un modo può essere quello di utilizzare il comando DOS "psql", ma noi invece utilizzeremo l'interfaccia grafica.
- Da pgAdmin III, lanciate la finestra SQL (Execute)
- Nella finestra SQL Editor, Selezionate il menù File Open ..., quindi selezionate il file "c010101.sql"
- Premete il pulsante play (Execute) e attendente l'esecuzione dei comandi SQL.
- Se tutto va bene il messaggio finisce con la frase: "Query returned successfully with no result in xxx ms."

### Schermata di eseguzione dell'SQL

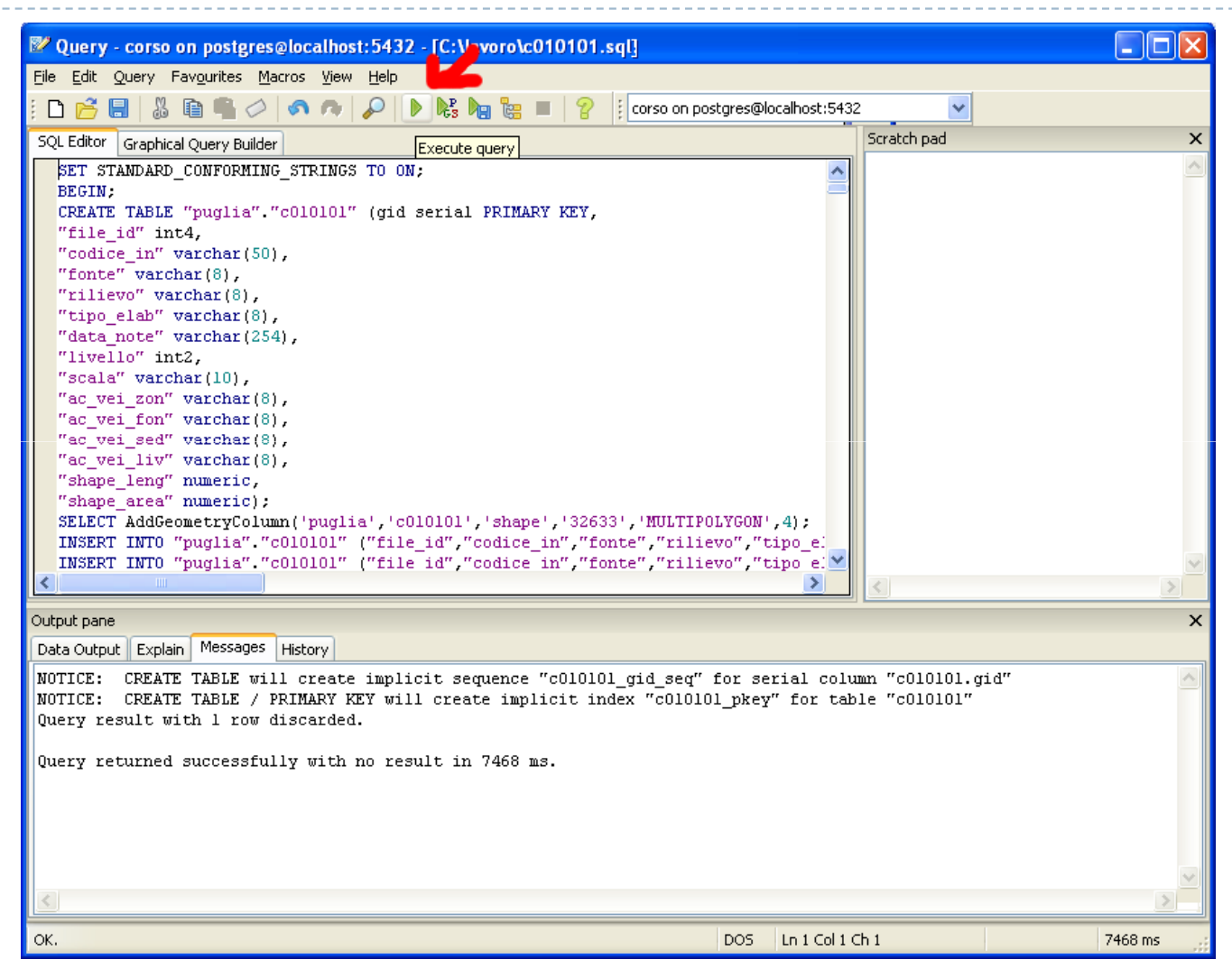

#### Esecuzione degli altri file

- Ripetete il ciclo di operazioni (Open Execute) con gli altri file: C060106.sql, C010107.sql e T060106.sql.
- > Attendente pazientemente il risultato di ogni esecuzione.
- Il caricamento dei dati è finito.
- Potete dare uno sguardo ai metadati: nell'interfaccia grafica selezionate la tabella public. geometry\_columns, quindi premete il pulsante "View data" (Tabella):

| oid   | f_table_catal<br>[PK] characte | f_table_schei<br>[PK] characte | f_table_name<br>[PK] characte | f_geometry_<br>[PK] characte | coord_dimen:<br>integer | srid<br>integer | type<br>character varying |
|-------|--------------------------------|--------------------------------|-------------------------------|------------------------------|-------------------------|-----------------|---------------------------|
| 17249 | u .                            | puglia                         | c010101                       | shape                        | 4                       | 32633           | MULTIPOLYGON              |
| 17443 | н                              | puglia                         | c010107                       | shape                        | 4                       | 32633           | MULTILINESTRING           |
| 17479 | II                             | puglia                         | c060106                       | shape                        | 4                       | 32633           | MULTIPOLYGON              |